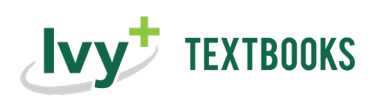

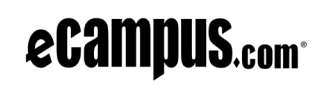

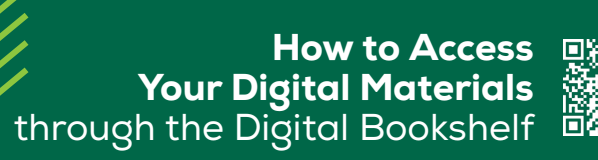

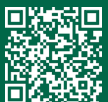

## Refer to the steps in this flyer if you do not see the Digital Bookshelf link in your lvyLearn course, and you need to retrieve your access code.

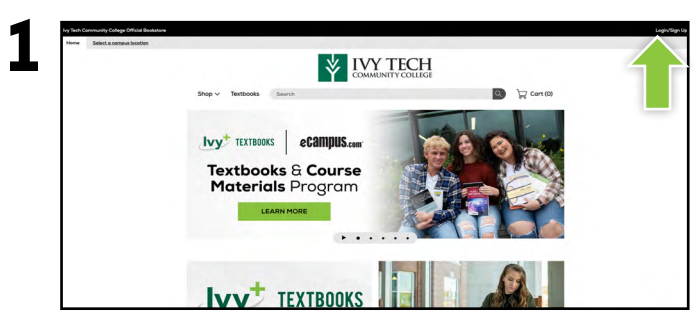

Visit your Student Dashboard at **ivytech.ecampus.com** and select **Login/Sign Up** in the right-hand corner.

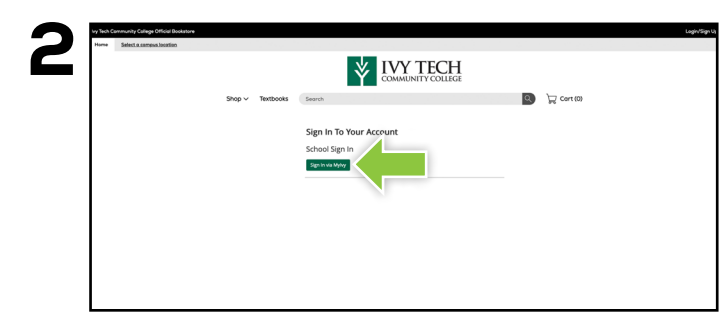

Select **Sign In via Mylvy**. You will be redirected to sign in using your lvy Tech Community College credentials.

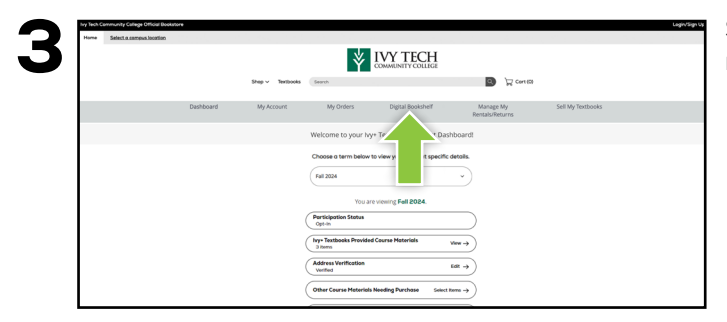

Select **Digital Bookshelf** from the menu at the top.

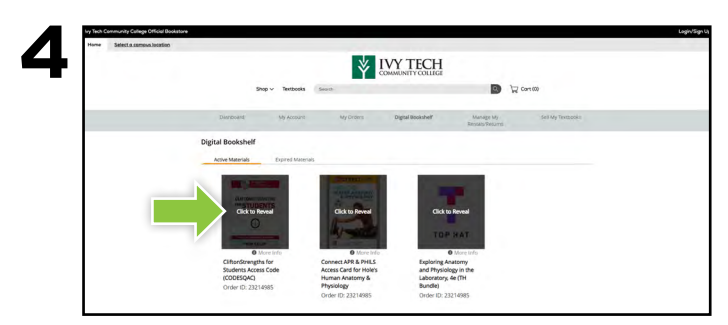

Select **Click to Reveal** your eBook or gain instructions for redeeming your access code.